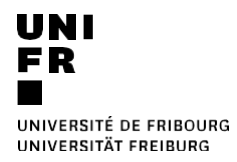

MS Teams / MS OneDrive : mise à disposition de l'enregistrement d'un cours pour les chargé·es de cours

1. Télécharger l'enregistrement depuis le chat du cours (l'enregistrement y est disponible pendant 21 jours) :

|       | Ē  | DIT-NTE User a rejoint la réunion.           |  |  |  |  |
|-------|----|----------------------------------------------|--|--|--|--|
| 15/09 | Û  | La réunion a commencé 15/09 08:33            |  |  |  |  |
|       | Ū₫ | La réunion est terminée 4 m 27 s 15/09 08:37 |  |  |  |  |
|       |    | Réunion ***                                  |  |  |  |  |
|       |    | Telechar (expire dans 13 jo                  |  |  |  |  |
|       |    |                                              |  |  |  |  |

## 2. Partager la vidéo

- a) Faire le login sur onedrive.live.com
- b) Charger la vidéo dans OneDrive<sup>1</sup> :

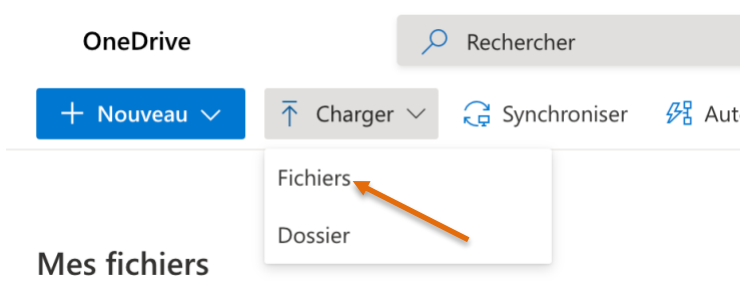

c) Ajuster le nom, la description et les permissions si nécessaire :

| Mes fichier                                                                              | "S                                       | Envoyer un lien $\cdots \times$                     |    |                                                                |  |  |  |
|------------------------------------------------------------------------------------------|------------------------------------------|-----------------------------------------------------|----|----------------------------------------------------------------|--|--|--|
|                                                                                          | Nom 🗸                                    | Modifié $\smallsetminus$                            | Mo | Toute personne disposant du lien peut     consulter le contenu |  |  |  |
| <ul> <li>&gt;</li> </ul>                                                                 | OneDRive Teams V2.mp4                    | Aperçu                                              | ۹L | Entres un som ou une advesse de courrier                       |  |  |  |
| -                                                                                        | Aufnahmen                                | Partager                                            | ۹L | Entrez un nom ou une adresse de courrier                       |  |  |  |
|                                                                                          | Fichiers de conversation Microsoft Teams | Copier le lien<br>Gérer l'accès                     | ۹L | Ajoutez un message (facultatif)                                |  |  |  |
|                                                                                          |                                          | Télécharger<br>Supprimer<br>Déplacer<br>Copier dans |    | Envoyer                                                        |  |  |  |
|                                                                                          |                                          | Renommer                                            |    | Copier le lien                                                 |  |  |  |
| DIRECTION DES SERVICES IT<br>CENTRE NOUVELLES TECHNOLOGIES ET ENSEIGNEMENT<br>16.02.2021 |                                          |                                                     |    |                                                                |  |  |  |

<sup>&</sup>lt;sup>1</sup> Vous pouvez aussi partager en utilisant SWITCHdrive. La procédure est décrite dans nos tutoriels (Mac ou PC)